## 徽商银行 B2B 网上支付操作手册

# (版本: 2.0)

版权声明:本文档的版权属于中金支付有限公司,任何人或组织未经许可,不得擅自修改、拷贝或以其它方式使用本文档中的内容。

# 文档修订记录

本文档会随时保持更新,请与中金支付有限公司索要最新版本。

| 版本  | 内容 | 日期         | 编写  | 审核 |
|-----|----|------------|-----|----|
| 1.0 | 初稿 | 2017-04-05 | 邹静  | 陈茜 |
| 2.0 | 定稿 | 2017-7-26  | 孔维多 | 陈茜 |
|     |    |            |     |    |
|     |    |            |     |    |
|     |    |            |     |    |

如参考该文档仍不能完成支付或查询过程,请拨打徽商银行客服 热线 96558 (安徽)、40088-96588 (全国)、中金支付客服热线 400-007-6633 或 400-860-9888 咨询或登陆徽商银行官网 http://www.hsbank.com.cn。

#### 一、 B2B 支付开通流程

企业只要满足以下条件,即可使用 B2B 网上支付功能。

(一) 企业账户需要开通徽行银行网上银行功能,并在网上银行上面 开通网上支付功能。

#### 二、 B2B 支付操作流程

在商户网站选择商品或服务后,在中金支付网站选择徽商银行,点击"支付"→"去银行支付"。

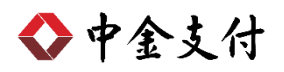

🔷 中金支付

官网首页 | 新闻资讯 | 解决方案和产品 | 商户服务

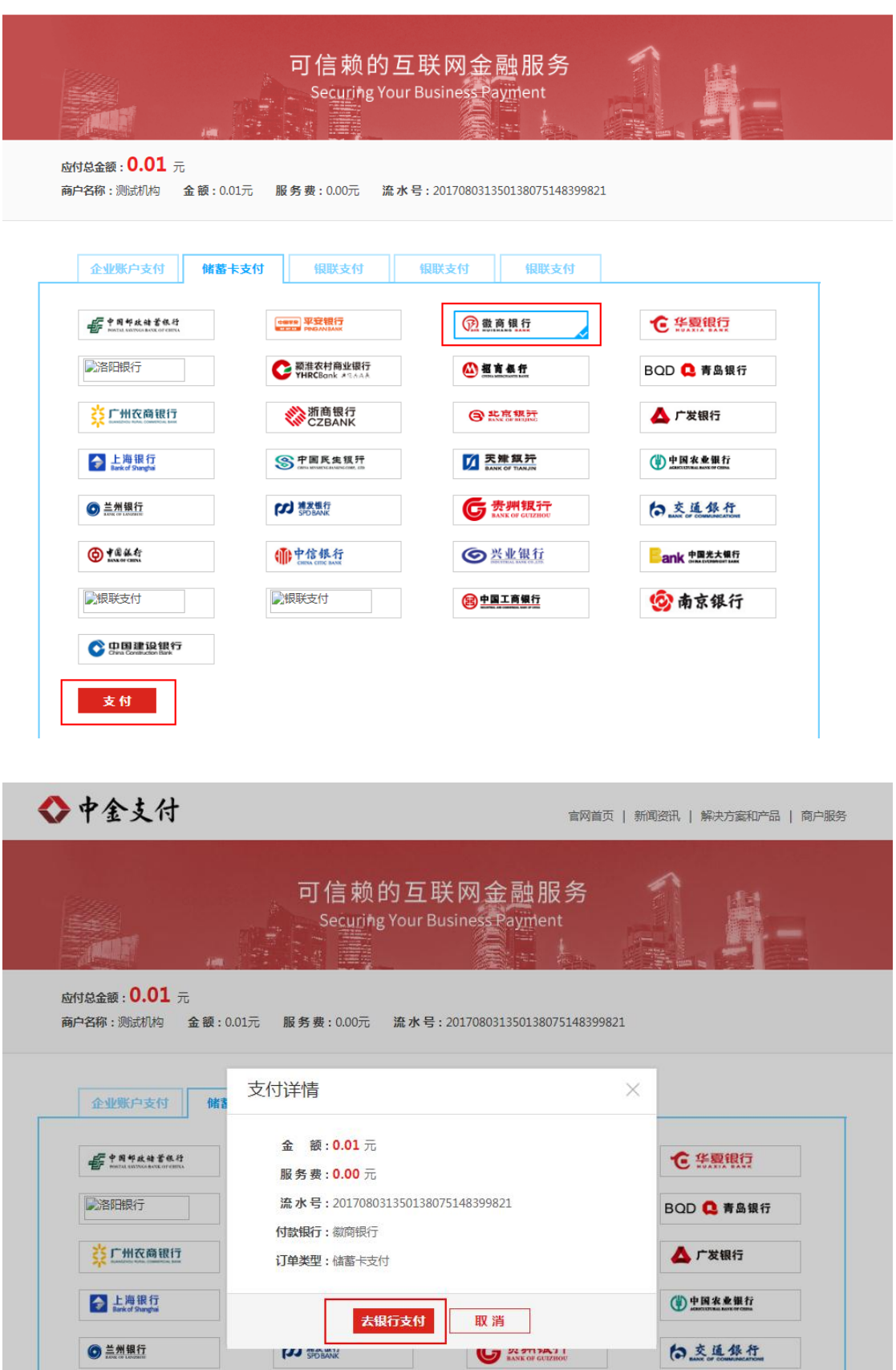

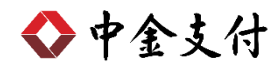

2. 跳转至徽商银行网上支付页面,单击"企业网银支付登录",

输入操作员和密码。

| <b>资 徽 商 银 行</b> | 在线支付                                    |
|------------------|-----------------------------------------|
|                  | 在 ( ) ( ) ( ) ( ) ( ) ( ) ( ) ( ) ( ) ( |
|                  | RR定支付限额。<br>如有其他疑问,诸咨询:96588。           |

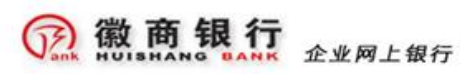

| BIR: 2016-07-20                         | 交          | 企业客户号:               |                                         | 15            |
|-----------------------------------------|------------|----------------------|-----------------------------------------|---------------|
| 时间: 11:01:36                            | 易          | 网银用户名:               | 001                                     |               |
| 订单号: 0720110136                         | *          | 董录密码:                | nunuuuu<br>holliten ) sellen se         |               |
| 金額: 0.01                                | -          | 验证码:                 | asasal V3                               | M58看不清图片      |
| 市种:人民币                                  | Р          |                      | Contraction of the local                | ALL COMPANY   |
| 商户;中金支付有限公司<br>B2B                      | 登          |                      | 登录 重置                                   |               |
| 类型: 网上支付                                | 录          | 提示信息:<br>请不要问吧或公共场所使 | 用本系统。                                   |               |
| :<br>0果返回提示信息为您还没有开通<br>文计功能或开通的已经关闭。您可 |            |                      | - 14 - 14 - 14 - 14 - 14 - 14 - 14 - 14 |               |
| 此19日19月9月9日的第三字贝图。                      | erererer a | 51111                | 10                                      |               |
| 全业网级登录入口                                | 111        | IT-AT                | 12H                                     | and the state |

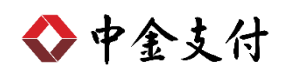

3. 登录企业网银, 左侧网上支付-企业支付。

| 象作员:hstest      |   |          |                                                 |                                                                                                    |                     |                  | 这自欢迎到 |
|-----------------|---|----------|-------------------------------------------------|----------------------------------------------------------------------------------------------------|---------------------|------------------|-------|
| 2017年07月20日     | ^ | 10100-10 | 署:网上支付 - 企业支付                                   |                                                                                                    |                     |                  |       |
| 查询服务            |   | лания    | R. HIXI IIXI                                    |                                                                                                    |                     |                  |       |
| -               |   | (名       | 支付订单信息                                          |                                                                                                    |                     |                  |       |
| になるない           |   |          | 订单号                                             | 商户名称                                                                                                    | 订单日期                | 交易金額             | 状态    |
| 上日又の珍以          |   | C        | 0720110136                                      | 中金支付有限公司828                                                                                                    | 2016-07-20 11:01:36 | 0.01             | 待支付   |
| 符申核父易查词<br>調取相次 |   | 0        | 0718132724                                      | 貸山市途马旅游电子商务有限责任公司82B                                                                                                    | 2016-07-18 13:27:24 | 0.01             | 待支付   |
| 理附用的            |   | 0        | 0718113605                                      | 黄山市途马旅游电子商务有限责任公司82B                                                                                                    | 2016-07-18 11:38:05 | 0.01             | 待支付   |
| 上门收款            |   | 0        | 0718113239                                      | 黄山市途马旅游电子商务有限责任公司B2B                                                                                                    | 2016-07-18 11:32:39 | 0.01             | 待支付   |
| 网络通             |   | 0        | 0718110624                                      | 黄山市途马旅游电子商务有限责任公司82B                                                                                                    | 2016-07-18 11:06:24 | 11.00            | 待支付   |
| 票据池             | 1 | 0        | 0718102252                                      | 黄山市途马旅游电子商务有限责任公司82B                                                                                                    | 2016-07-18 10:22:52 | 0.01             | 待支付   |
| 阿上支付            |   | 0        | 0718100634                                      | 黄山市途马旅游电子商务有限责任公司82B                                                                                                    | 2016-07-18 10:06:34 | 100.00           | 待支付   |
| 经业支付            | 1 | 0        | 0510174604                                      | 黄山市途马旅游电子商务有限责任公司82B                                                                                                    | 2016-05-10 17:46:04 | 20,000,001.00    | 待支付   |
| 交易查询            |   | 0        | 0510174217                                      | 貸山市途马旅游电子商务有限责任公司82B                                                                                                    | 2016-05-10 17:42:17 | 20, 000, 000. 00 | 待支付   |
| 企业开通            |   |          |                                                 |                                                                                                    |                     |                  |       |
| 支付关闭            |   |          |                                                 | 文行 難除                                                                                                    |                     |                  |       |
| 商户管理            |   | 提示       | <ol> <li>i 请选择当前待支付订<br/>2 支付な易需按网络中</li> </ol> | 单信息,并进行支付录入操作。<br>9年X1亩都选择进行面核。                                                                                                    |                     |                  |       |
| 相人动物            |   |          | - 3413 3400 MIDAT 194 1 1                       | Analy Contraction of the second second s |                     |                  |       |

4. 选择要支付的订单。

|   | 您的位置:网上支付 - 企业支付 |      |                     |  |  |  |  |
|---|------------------|------|---------------------|--|--|--|--|
|   | 待支付订单            | 信息   |                     |  |  |  |  |
|   |                  | 账号   |                     |  |  |  |  |
|   |                  | 订单号  | 0720110136          |  |  |  |  |
|   |                  | 商户名称 | 中金支付有限公司B2B         |  |  |  |  |
|   |                  | 订单日期 | 2016-07-20 11:01:36 |  |  |  |  |
|   |                  | 金额   | 0.01元               |  |  |  |  |
| 5 |                  |      | 職定取消                |  |  |  |  |
|   | 提示:              |      |                     |  |  |  |  |

5. 确认需要支付的订单。进入审核流程。

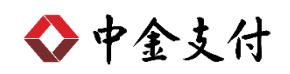

| 您的位置:网上支付 - 企业支付 |                     |
|------------------|---------------------|
| 待支付订单信息确认        |                     |
| 账号               | 1022001021000182228 |
| 订单号              | 0720110136          |
| 商户名称             | 中金支付有限公司B2B         |
| 订单日期             | 2016-07-20 11:01:36 |
| 金额               | 0.01元               |
| 支付金额大写           | 人民币壹分               |
|                  | 确定取消                |
| 提示:              |                     |
|                  |                     |
|                  |                     |
|                  |                     |
| 您的位置:网上支付 - 企业支付 |                     |
| ■ 支付结果           |                     |
| 支付结果             | 支付交易进入审核流程,请等待审核 !  |
|                  |                     |
|                  |                     |
|                  |                     |

## 三、 B2B 支付审核流程

1. 登录审核操作员。

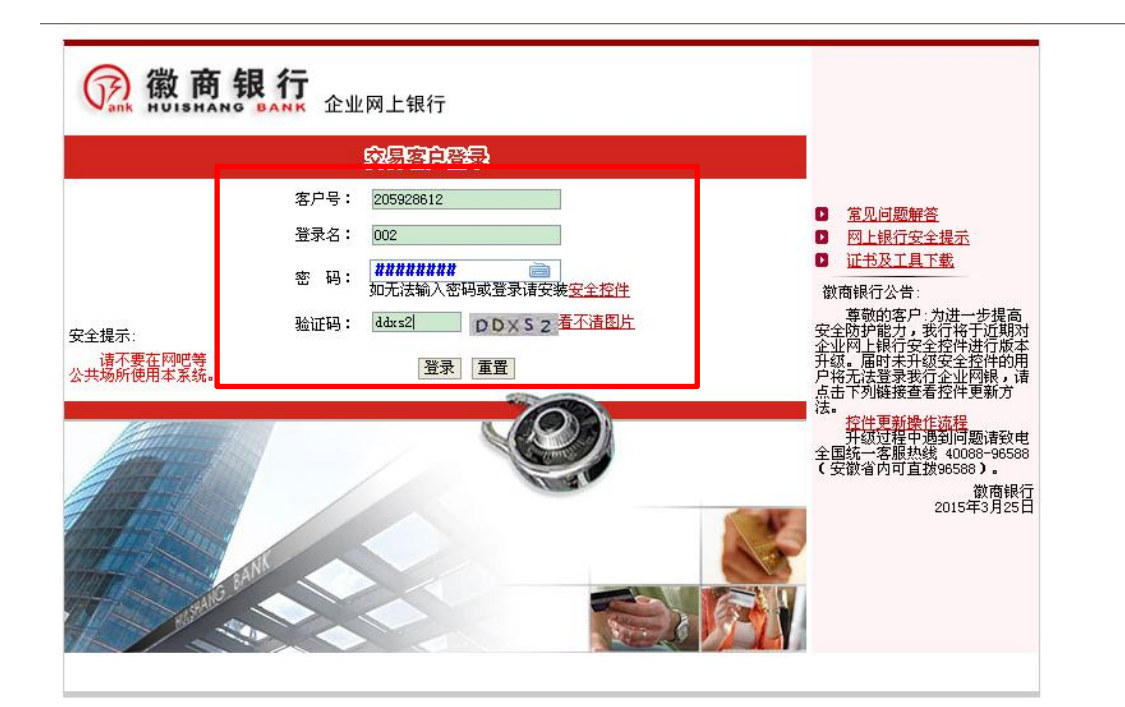

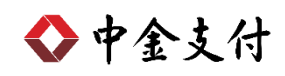

2. 左侧交易审核-本公司转账类交易审核。

| 2017年07月20日 | 您的位置 | :交易审核 - 本公司转账类   | 较易审核     |              |        |                     |                     |                     |                     |                     |      |
|-------------|------|------------------|----------|--------------|--------|---------------------|---------------------|---------------------|---------------------|---------------------|------|
| 查询服务        | 4+12 | 4+.11./Z         |          |              |        |                     |                     |                     |                     |                     |      |
| 转账结算        | 191  | 使业穷              |          |              |        |                     |                     |                     |                     |                     |      |
| 亦且审核        | □ 全迭 | 交易流水号            | 交易名称     | 交易金額(元)      | 提交人    | 提交时间                | 付款人账号               | 付款人户名               | 收款人账号               | 收款人户名               | 收款行名 |
| 大公司转账类在星审核  | Γ    | 2017072042214324 | 企业支付     | 0.01         | hstest | 2017-07-20 11:07:21 | 1022001021000182228 |                     |                     |                     |      |
| 其私な星電統      | Γ    | 2017071942213513 | 理财产品购买   | 11.00        | hstest | 2017-07-19 10:59:54 | 1022001021000182228 | 1022001021000182228 |                     |                     |      |
| 很同交易條改      | Γ    | 2017071942213507 | 行内转账     | 1.00         | hstest | 2017-07-19 10:58:41 | 1022001021000182228 | 1022001021000182228 | 2080101021000083322 | 2080101021000083322 |      |
| 待审核交易查询     | Γ    | 2017071842211906 | 理财产品赎回   | 420, 000. 00 | hstest | 2017-07-18 16:05:40 | 1023901021000430528 | 1023901021000430528 |                     |                     |      |
| 理财服务        | ş 🗖  | 2017071842206833 | 理财产品购买   | 60, 000. 00  | hstest | 2017-07-18 11:05:06 | 1023901021000430528 | 1023901021000430528 |                     |                     |      |
| 理财产品        |      | 2017070342167520 | 通知存款通知撤销 | 500, 000. 00 | hstest | 2017-07-03 11:48:17 | 1023901021001057959 |                     | 1023901021000430528 |                     |      |
| 上门收款        | Γ    | 2017070342167518 | 通知存款通知撤销 | 500, 000. 00 | hstest | 2017-07-03 11:43:19 | 1023901021001057959 |                     | 1023901021000430528 |                     |      |
| 票据泡         | Γ    | 2017062842159938 | 理财产品购买   | 10.00        | hstest | 2017-06-28 11:48:37 | 1023901021000807771 | 1023901021000807771 |                     |                     |      |
| 网上支付        | Γ    | 2017062242150207 | 行内转账     | 1.00         | hstest | 2017-06-22 16:52:04 | 1022001021000182228 | 1022001021000182228 | 2080101021000083322 | 2080101021000083322 |      |
| 商户管理        | Г    | 2017062042145250 | 理财产品购买   | 500, 000. 00 | hstest | 2017-06-20 14:07:27 | 1023901021000430528 | 1023901021000430528 |                     |                     |      |
| 银企对账        |      |                  |          |              |        |                     |                     |                     |                     |                     |      |

### 3. 审核同意之后,支付成功。

| 您的位置:父易审核 - 本公司特殊突父易审核 |                     |                                    |  |  |  |  |  |
|------------------------|---------------------|------------------------------------|--|--|--|--|--|
| 审核交易结果                 |                     |                                    |  |  |  |  |  |
| 交易流水号                  | 2017072042214324    |                                    |  |  |  |  |  |
| 交易名称                   | 企业支付                |                                    |  |  |  |  |  |
| 交易时间                   | 2017-07-20 11:14:00 |                                    |  |  |  |  |  |
| 交易状态                   | 审核批准:交易成功           |                                    |  |  |  |  |  |
|                        |                     | 企业支付成功                             |  |  |  |  |  |
|                        |                     | 该页面将在20秒后自动跳转回商户网站!                |  |  |  |  |  |
|                        |                     | 若该页面在20秒后未能自动跳转回商户网站,请点击链接: 返回商户网站 |  |  |  |  |  |
|                        |                     | 近日                                 |  |  |  |  |  |
| 提示:                    |                     |                                    |  |  |  |  |  |